## Verificación del certificado electrónico de Antecedentes Penales

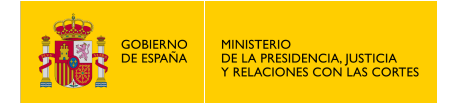

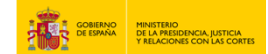

## VERIFICACIÓN DEL CERTIFICADO ELECTRÓNICO DE ANTECEDENTES PENALES

- 1. Haz clic en "https://sede.mjusticia.gob.es/es/tramites/certificado-antecedentes".
- 2. Haz clic en "Tramitación On-line sin Certificado Digital".

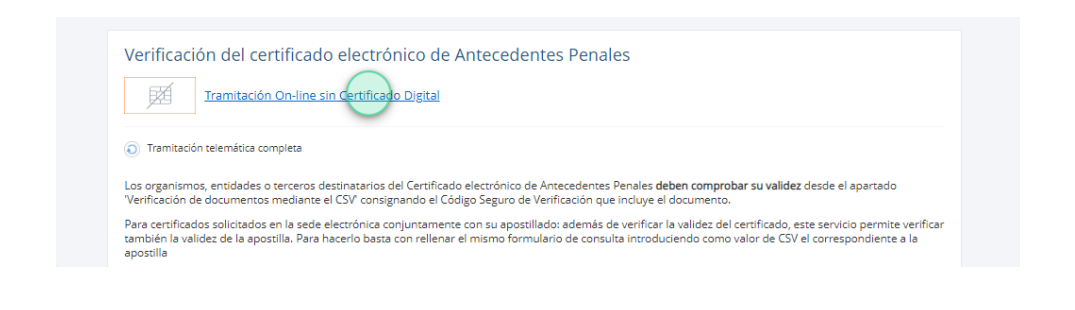

3. Selecciona el código seguro de verificación del certificado.

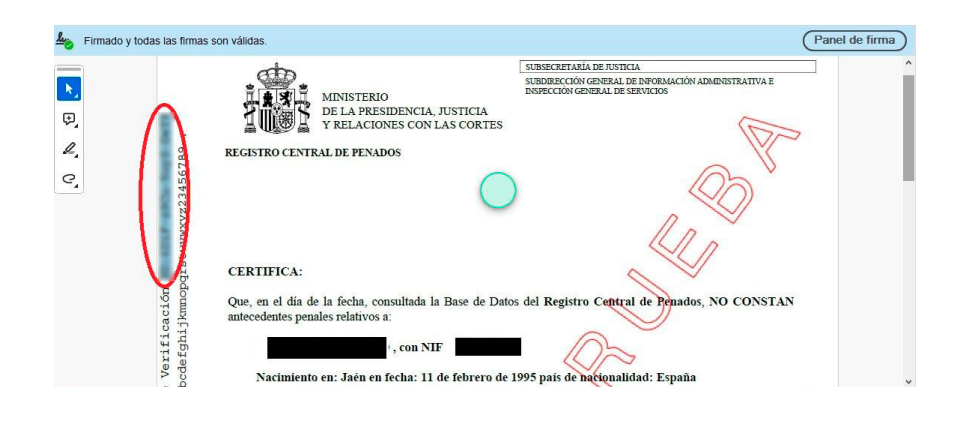

4. Rellena el campo "Código Seguro de Verificación" y pulsa en "Consultar".

| coulgo seguro de vernicación |   |  |
|------------------------------|---|--|
| SD KDF 29Ca Say5-Der9        | 0 |  |
| SD KDF JKLy Sug5 Derft       | 0 |  |
|                              |   |  |

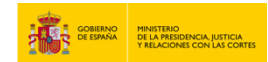

5. Rellena el campo "Documento de identidad del titular del certificado" y pulsa en "Continuar".

| Código Seguro de Verificación                            |   |  |  |
|----------------------------------------------------------|---|--|--|
| \$2.60# cHCs built DerH                                  | 0 |  |  |
| De sume este de laboratione d'als titules del constitues | _ |  |  |
| Documento de identidad del titulàr del certificad        | 0 |  |  |
|                                                          |   |  |  |

## 6. Se descarga el certificado.

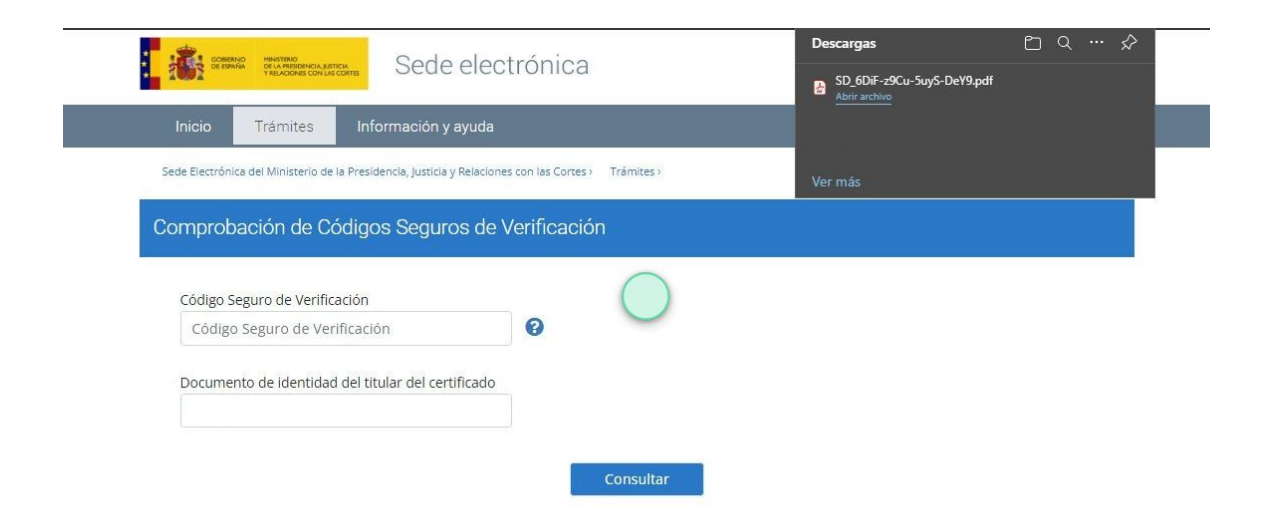